## ้คู่มือการใช้งานระบบจัดทำแผนการรับนักศึกษา (E-StudentsPlan)

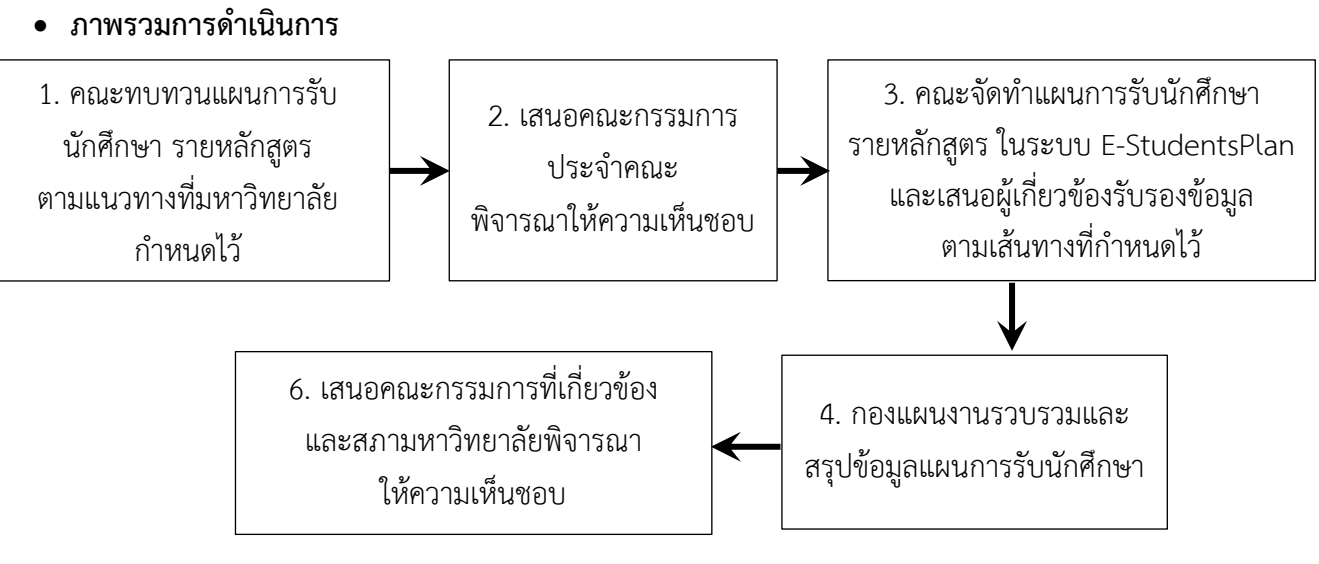

- ขั้นตอนการจัดทำข้อมูลแผนการรับนักศึกษาในระบบ E-StudentsPlan
- คณะพิจารณากำหนดแผนการรับนักศึกษา รายหลักสูตร ตามแนวทางดำเนินการและปัจจัยที่เกี่ยวข้อง ซึ่งมหาวิทยาลัยแจ้งเวียนให้คณะ
- นำเสนอแผนการรับนักศึกษา ทั้งรายหลักสูตรและภาพรวมของคณะ ให้ที่ประชุมคณะกรรมการประจำคณะ พิจารณาให้ความเห็นชอบ
- ผู้รับผิดชอบ(นักวิเคราะห์นโยบายและแผน/นักวิชาการศึกษา) ในการกรอกข้อมูลแผนการรับนักศึกษาใน ระบบ E-StudentsPlan เข้าสู่เว็บไซต์ https://3h.mju.ac.th และล็อกอิน MJU Passport เพื่อเข้าสู่ระบบ และเลือกเมนู "ระบบจัดทำแผนการรับนักศึกษา"

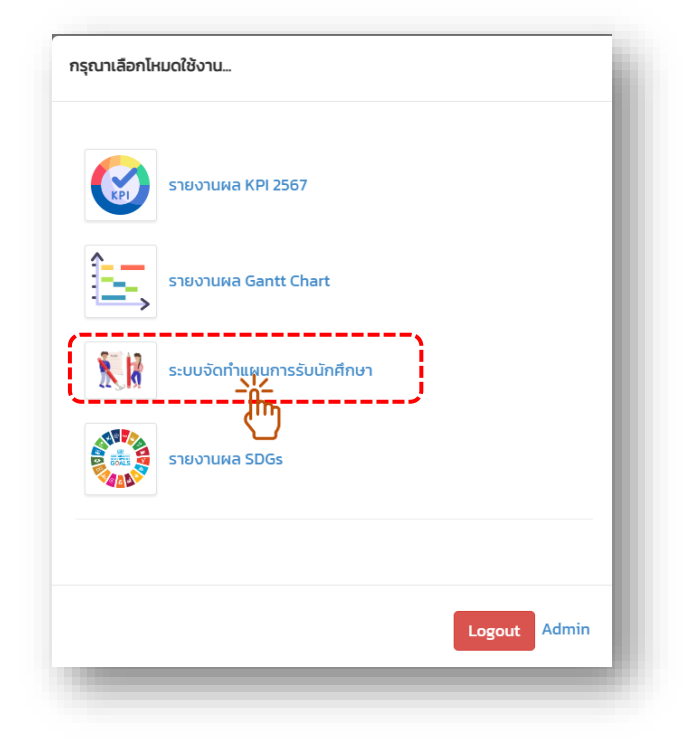

4. กำหนดเส้นทางการพิจารณาของผู้รับผิดชอบของคณะ (เฉพาะครั้งแรกในการเริ่มต้นใช้ระบบ หรือกรณีมี การเปลี่ยนแปลงผู้ที่กำหนดไว้ในเส้นทางการพิจารณา) โดยกดเพิ่ม (+) หรือลบ (-) รายชื่อบุคลากรในเส้นทาง การพิจารณาได้ ทั้งนี้ ลำดับสุดท้ายของเส้นทางฯ จะต้องเป็นคณบดี เนื่องจาก เมื่อคณบดีรับรองข้อมูลแล้ว ข้อมูลแผนการรับนักศึกษาของคณะจะส่งมายังกองแผนงานเพื่อรวบรวมและวิเคราะห์ข้อมูลนำเสนอต่อ คณะกรรมการที่เกี่ยวข้องและสภามหาวิทยาลัยพิจารณาให้ความเห็นชอบต่อไป

| คณะ                                                                                                    |                                                   | จำนวน นศ.ปัจจุบัน                                                            | แผน 2568             | แผนใหม่ 2569                                                                                                    | แผนใหม่ 2570                                                              | แผนใหม่ 2571                                       | แผนใหม่ 2572 | แผนใหม่ 257 |
|----------------------------------------------------------------------------------------------------|---------------------------------------------------|------------------------------------------------------------------------------|----------------------|----------------------------------------------------------------------------------------------------|---------------------------------------------------------------------------|----------------------------------------------------|--------------|-------------|
| บริหารธุรกิจ                                                                                             |                                                   | 4865                                                                         | 852                  | 0                                                                                                    | 0                                                                         | 0                                                  | 0            | 0           |
| โครงการ                                                                                                  |                                                   | 61                                                                           | 30                   | 0                                                                                                    | 0                                                                         | 0                                                  | 0            | 0           |
| วิทยาลัยบริหารศาสต                                                                                       | ว่ทยาดับบริหารศาสตร์                              |                                                                              | 245                  | 0                                                                                                    | 0                                                                         | 0                                                  | 0            | 0           |
| วิทยาลัยนานาชาติ                                                                                         |                                                   | 103                                                                          | 40                   | 0                                                                                                    | 0                                                                         | 0                                                  | 0            | 0           |
| วิทยาลัยพลังงานทดเ                                                                                       | ทบ                                                | 944                                                                          | 270                  | 0                                                                                                    | 0                                                                         | 0                                                  | 0            | 0           |
| Dash                                                                                                    | วoard 🗗                                           | ปรับปรุงแผ<br>จสอบการจัด                                                     | น 📃                  | <ul> <li>กำหนดเส่</li> <li>2</li> <li>ารรับนักศึกษ</li> </ul>                                                                                                    | ันทางผู้รับต์<br>*า                                                       | ไดชอบ                                              |              |             |
| Dash     กำหนด     พัฒ                                                                                   | ooard 🗗<br>เส้นทางการดรว<br>เาการท่องเห่          | ปรับปรุงแผ<br>จสอบการจัด<br>1ี่ยว                                            | น 🚍                  | <ul> <li>กำหนดเส่</li> <li>2</li> </ul>                                                                                                    | ันทางผู้รับต์<br>)<br>ชา<br>▼                                             | โดชอบ                                              |              | 1           |
| Dash                                                                                                    | ooard 🗗<br>เส้นทางการดรว<br>มาการท่องเห่<br>เพิ่ม | ปรับปรุงแผร<br>จสอบการจัด<br>1ี่ยว<br>ชื่อ-สกุเ                              | น 📰<br>ท่าแผนกา<br>จ | <ul> <li>กำหนดเล่</li> <li>2</li> </ul>                                                                                                    | ในทางผู้รับต์<br>)<br>±า<br>▼                                             | ໂດชอบ                                              |              |             |
| <ul> <li>(b) Dash</li> <li>กำหนด</li> <li>(พัฒม</li> <li>สำคับ</li> <li>1</li> </ul>                     | ooard 🗗                                           | ปรับปรุงแผร<br>จสอบการจัด<br>1ี่ยว<br>ชื่อ-สกุร<br>นาง ดวง                   | น 📰<br>ทำแผนกา<br>จ  | <ul> <li>กำหนดเล่</li> <li>2</li> <li>กรรับนักศึกษ</li> <li>กรับนักศึกษ</li> </ul>                                                                                 | ันทางผู้รับต์<br>*า<br>นาการท่อง<br>ะห็นโยบ!                              | ไดชอบ<br>เที่ยว<br>ายและแม่                        | มน           |             |
| <ul> <li>(b) Dash</li> <li>กำหนด</li> <li>พัฒม</li> <li>ลำดับ</li> <li>1</li> <li>2</li> </ul>           | ooard 🗗                                           | ปรับปรุงแผร<br>จสอบการจัด<br>1ี่ยว<br>ชื่อ-สกุร<br>นาง ดวง<br>นาง น          | น                    | <ul> <li>กำหนดเล่</li> <li>2</li> <li>กรรับนักศึกะ</li> <li>มคู์ คณะพัฒ<br/>นักวิเครา</li> <li>พองมา คณ<br/>ผู้อำนวยก</li> </ul>                                   | ันทางผู้รับค์<br>*า<br>•<br>ขาการท่อง<br>ะห์นโยบ<br>ะพัฒนาการ<br>าารสำนัก | เดียว<br>ายและแ<br>เท่องเที่ยว<br>งานคณา           | มน           |             |
| <ul> <li>(b) Dash</li> <li>กำหนด</li> <li>พัฒ</li> <li>ลำดับ</li> <li>1</li> <li>2</li> <li>3</li> </ul> | ooard 🕞<br>เส้นทางการดรว<br>มาการท่องเห่<br>เพิ่ม | ปรับปรุงแผร<br>จสอบการจัด<br>1ี่ยว<br>ชื่อ-สกุเ<br>นาง ดวง<br>นาง น<br>นาง น | น                    | <ul> <li>กำหนดเล่</li> <li>2</li> <li>กรรับนักศึกะ</li> <li>มค์ คณะพัฒ<br/>นักวิเครา</li> <li>พองมา คณ<br/>ผู้อำนวยก</li> <li>เพชร มหาวิ</li> <li>รองคะ</li> </ul> | ันทางผู้รับค้<br>*า<br>มาการท่อง<br>ะทันโยบ<br>าารสำนัก<br>ทยาลัยแม่โ     | เดียว<br>ายและแ<br>เท่องเทียว<br>งานคณา<br>วิชาการ | มน<br>มดี    |             |

5. จัดทำแผนการรับนักศึกษาในระบบ โดยการคลิกเลือกเมนู "ปรับปรุงแผน"

| 🛞 Dashboard | 🕣 ปรับปรุงแผน 📄 กำหนดเส้นทางผู้รับผิดชอบ | k |
|-------------|------------------------------------------|---|
|             |                                          | l |
|             |                                          | l |
|             |                                          | l |
|             |                                          | l |
| -           |                                          | e |

จัดทำข้อมูลแผนการรับนักศึกษา รายหลักสูตร
 คลิกที่เครื่องหมาย X หน้าหลักสูตร เพื่อระบบแผนการรับนักศึกษาของหลักสูตรนั้น

| 1                          | 1                                                                                                    | <mark>บันทึกและส่ง</mark> ส่งกลับแก้ไข                                                                                                    |                                                                                                    |                                         | น.ส                                    | (. ภัครัศ ยุทธวราชัย ส่                      | านักงานมหาวิทยาลัย                                                                                                    |                                         |                                                           |                                              |                                                                                     |
|----------------------------|----------------------------------------------------------------------------------------------------|----------------------------------------------------------------------------------------------------|----------------------------------------------------------------------------------------------------|-----------------------------------------|----------------------------------------|----------------------------------------------|----------------------------------------------------------------------------------------------------|-----------------------------------------|-----------------------------------------------------------|----------------------------------------------|-------------------------------------------------------------------------------------|
| 2                          | 2                                                                                                    |                                                                                                    |                                                                                                    | ำนักงานมหาวิทยาลัย                      |                                        |                                              |                                                                                                    |                                         |                                                           |                                              |                                                                                     |
| 3                          | 3                                                                                                    |                                                                                                    |                                                                                                    |                                         |                                        | น.ส. มีนา ทาหอม สำเ                          | นักงานมหาวิทยาลัย                                                                                                    |                                         |                                                           |                                              |                                                                                     |
|                            |                                                                                                    |                                                                                                    |                                                                                                    |                                         |                                        |                                              |                                                                                                    |                                         |                                                           |                                              |                                                                                     |
| พัฒน                       | นาการท่องเที่ยว                                                                                                    | v                                                                                                    |                                                                                                    |                                         |                                        |                                              |                                                                                                    |                                         |                                                           | 2569                                         | ~                                                                                   |
|                            | programCode                                                                                                    | programNameTh                                                                                                    | แผน 2568                                                                                            | แผนเก่า 2569                            | แผบใหม่ 2569                           | แผนเก่า 2570                                 | แผนใหม่ 2570                                                                                                    | แผนเก่า 2571                            | แผนใหม่ 2571                                              | แผบเก่า 2572                                 | แผบให                                                                               |
|                            |                                                                                                    | ดารรัด ดารรรดิจาก่อ มานี้และ อย่าเรื่อาร                                                                                                    | 40                                                                                                  | 40                                      | 40                                     | 40                                           | 40                                                                                                    | 40                                      | 40                                                        | 40                                           | 4                                                                                   |
| <u>^</u>                   | 1                                                                                                    | 112400112220140020101200020112                                                                                                    | 40                                                                                                  | 40                                      | 40                                     | 40                                           |                                                                                                    |                                         | 40                                                        | 40                                           |                                                                                     |
| *                          |                                                                                                    | ท เรงสมการธุรกางของเพียว<br>พัฒนาการท่องเที่ยว                                                                                                    | 155                                                                                                 | 155                                     | 155                                    | 155                                          | 155                                                                                                    | 155                                     | 155                                                       | 155                                          | 15                                                                                  |
| *<br>*                     | لل 1000 من من من من من من من من من من من من من                                                                                                    | <ul> <li>ท้างหมายรูปหน่ายของกับประเทศ (การคุณ)</li> <li>พัฒนาการท่องเพียว</li> <li>งแผน</li> <li>กำหนดเด้นหางผู้รับผิดของ</li> </ul>                                                                                                    | чо<br>155                                                                                           | 165                                     | 155                                    | 155                                          | 155                                                                                                    | 155                                     | 155                                                       | 155                                          | 15                                                                                  |
| *<br>≉<br>ashb             | 0907 (1<br>0901 (1)<br>0901 (1)<br>0001 (1)<br>0000 (1)<br>0000 (1)<br>0000 (1)<br>0000 (1)<br>0000 (1)<br>0000 (1)<br>000 | ทรงสมกรรุงหรองเหยวงสมอบ<br>พัฒนาการท่องเพียว<br>งแผน ๗ ๓ ก่าหนดเด้นทางผู้วันผิดขอ                                                                                                    | чо<br>155                                                                                           | 155                                     | 155                                    | 155                                          | 155                                                                                                    | 155                                     | 155                                                       | 155                                          | 15                                                                                  |
| *<br>≪ (<br>ashb<br>งัฒน   | มาการท่องเพียว                                                                                                    | ทรงเกรอุงกรรองกรรองกรร<br>พัฒนาการท่องเพียว<br>จแผน  การหองสันทางผู้รับผิดชอ<br>ๆ<br>programNameTh                                                                                                    | чо<br>155<br>и<br>ими 2568                                                                          | 40<br>155<br>แคนเก่า 2569               | 155<br>155<br>แคนไหม่ 2509             | 155<br>แผนเก่า 2570                          | 155<br>แหนไหม่ 2570                                                                                                    | 155                                     | 155<br>เรร                                                | 155<br>2569<br>แศนเก่า 2572                  | าย<br>รายเป็น<br>มาย<br>มาย<br>มาย<br>มาย<br>มาย<br>มาย<br>มาย<br>มาย<br>มาย<br>มาย |
| ຈໍ<br>ຈໍ<br>ແລະhb<br>ທັດເນ | 0007 (1<br>0901 (1<br>0901 (1)<br>0901 (1)<br>0901 (1)<br>0901 (1)<br>0907 (1)<br>0907 (1)                                                                                                    | ทรรมเกรอุรกรหองเหมวนละบอกรร<br>พัฒนาการท่องเพียว<br>งนผน ๗ กำหนดเล้นหางงุรีบผิดขอ<br>ข<br>programNameTh<br>การจัดกรธุรกิจห่องเพียวและบริการ                                                                                                    | чо<br>155<br>инч 2568<br>40                                                                         | 40<br>155<br>แคนเก่า 2569<br>40         | 155<br>155<br>แหนไหม่ 2569<br>40       | 155<br>155<br>แหนเก่า 2570<br>40             | 155<br>155<br>แหนไหม่ 2570<br>40                                                                                                    | 155<br>แผนเกา 2571<br>40                | 155<br>แผนไหม่ 2571<br>40                                 | ב55<br>ב569<br>נוגאינולי 2572<br>40          | 15<br>~<br>แผบไท<br>4                                                               |
| รั<br>ashb<br>รัฒน         | 0907<br>0901<br>2000rd 🕒 ปรับปรุง<br>มาการท่องเพียว<br>programCode<br>0907<br>0901                                                                                                    | ทรงสการธุรกงหองกับบลลออกกร<br>พัฒนาการท่องเพียว           มแหน         การนอกดับการผู้รับผิดชอ           programNameTh           การจัดการธุรกิจห่องเพียวและบริการ           พัฒนาการท่องเพียว                                                                                   | чо<br>155<br>инч 2568<br>40<br>155                                                                  | 40<br>155<br>40<br>155                  | 155<br>แคนไหม่ 2509<br>40<br>155       | 155<br>инилл 2570<br>40<br>155               | 155<br>инитули 2570<br>40<br>155                                                                                                    | 155<br>แผนเกา 2571<br>40<br>155         |                                                           | בנהש<br>בנהש<br>נוגועולוז בנקב<br>לע<br>וונה | ופ<br>ענוטאע<br>גערעאע<br>גערעאע<br>גערעאע<br>גערעאע<br>גערעאע                      |
| *<br>ashb<br>งัฒน<br>*     | 0007<br>0901<br>1<br>1<br>1<br>1<br>1<br>1<br>1<br>1<br>1<br>1<br>1<br>1<br>1<br>1<br>1<br>1<br>1                                                                                                    | ทรรงเกรรุงเรียงสมอบเน่น และบอกรร<br>พัฒนาการท่องเพียว           มแสน            มารรงเลืองเพียว            programNameTh            การจัดการธุงก็จห่องเพียว                                                                                                    | чо<br>155<br>ч<br>ч<br>ч<br>ч<br>ч<br>ч<br>ч<br>ч<br>ч<br>ч<br>ч<br>ч<br>ч<br>ч<br>ч<br>ч<br>ч<br>ч | 40<br>155<br>แหนเก่า 2569<br>40<br>155  | 40<br>155<br>แหนโงน) 2569<br>40<br>155 | 40<br>155<br>แหนเก่า 2570<br>40<br>155       | 155<br>แหนไหม่ 2570<br>40<br>155                                                                                                    | 155<br>แหนเก่า 2571<br>40<br>155        | 155<br>แผนไหม่ 2571<br>40<br>155                          | 155<br>2569<br>40<br>155                     | зі<br>ч<br>илиял<br>а<br>іе                                                         |
| x<br>ashb<br>Xauu<br>Xauu  | 0007 (1<br>0901 (1)<br>0901 (1)<br>0901 (1)<br>0901 (1)<br>0907 (0901 (1)<br>0907 (0901 (1))<br>0907 (0901 (1))                                                                                                    | <ul> <li>ทรงเทรระหว่างหมองเพียว และบอการ</li> <li>พัฒนาการท่องเพียว</li> <li>อเสสน</li> <li>กำหนดเด้นทางผู้รับผิดขอ</li> <li>programNameTh</li> <li>การจัดการะทิจห่องเพียวและบริการ</li> <li>พัฒนาการท่องเพียว</li> <li>หลักดูดร(3)</li> <li>แหนเก่า 2589</li> <li>แห</li> </ul> | чо<br>155<br>ч<br>ч<br>ч<br>ч<br>ч<br>ч<br>ч<br>ч<br>ч<br>ч<br>ч<br>ч<br>ч                          | 40<br>155<br>แมรนนก่า 2569<br>40<br>155 | 40<br>40<br>155<br>40<br>155           | ันหนเก่า 2570<br>40<br>155<br>เมษานเก่า 2577 | 155<br>uerulinul 2570<br>40<br>155<br>wilinul 2571<br>uerulinul 2571<br>uerulinul 2571<br>ue | นเหนเก่า 2571<br>40<br>155 นแก่า 2572 น | <ul> <li>นผนใหม่ 2577</li> <li>40</li> <li>155</li> </ul> | 2569<br>2569<br>40<br>155<br>40              | าย<br>มหานไห<br>4<br>10<br>10<br>10<br>10                                           |

 เมื่อจัดทำแผนการรับนักศึกษาทุกหลักสูตรเรียบร้อยแล้ว ให้กด "บันทึกและส่ง" เพื่อยืนยันการส่งข้อมูล ทั้งหมด เข้าสู่เส้นทางการพิจารณาตามลำดับที่ระบุไว้ และให้ระบุมติที่ประชุมคณะกรรมการประจำคณะ และแนบรายงานการประชุม

| 1                 | บันพึกเตะส่ง ส่งกลับแ       | ก้ไบ        |              | น.ส.         | ภัครัศ ยุทธวราชัย สำ                     | านักงานมหาวิทยาลัย       |              |              |              |     |
|-------------------|-----------------------------|-------------|--------------|--------------|------------------------------------------|--------------------------|--------------|--------------|--------------|-----|
| 2                 | <u> </u>                    |             |              | ער           | นาย ฐิติกร บุญราศรี ส่านักงานมหาริทยาลัย |                          |              |              |              |     |
| 3                 |                             |             |              | ١            | น.ส. มีนา ทาหอม สำเ                      | <u>มักงานมหาวิทยาลัย</u> |              |              |              |     |
| ดบบาการท่องเที่ยา |                             | *           |              |              |                                          |                          |              |              | 2560         |     |
| programCode       | programNameTh               | แตบ 2568    | แผนเก่า 2569 | แผนใหม่ 2569 | แผนเก่า 2570                             | แผนใหม่ 2570             | แผนเก่า 2571 | แผนใหม่ 2571 | แผบเก่า 2572 | แผบ |
| <b>k</b> 0907     | การจัดการธุรกิจท่องเที่ยวแล | ຈະນຈີກາร 40 | 40           | 40           | 40                                       | 40                       | 40           | 40           | 40           |     |
|                   |                             | รายละเอียด  |              |              | a ((1 )                                  | ×                        |              |              |              |     |

8. เส้นทางการพิจารณาลำดับที่ 2 ถึงลำดับสุดท้าย (คณบดี)

| อยู่ระหว่างต   | ว่าเนินการ               |           |                                         |   |                                            |                 |  |  |      |   |
|----------------|--------------------------|-----------|-----------------------------------------|---|--------------------------------------------|-----------------|--|--|------|---|
| สาตับ          | สถานะ                    | ชื่อ      | นี่อ-สกุล                               |   |                                            |                 |  |  |      |   |
| 1              | <b>~</b>                 |           |                                         |   | น.ส. ภัครัศ ยุทธวราชัย สำนักงานมหาวิทยาลัย |                 |  |  |      |   |
| 2              | บันทึกและส่ง สงกลับแก้ไข | นา        | นาย ฐิลักร บุญราศรี สานักงานมหาวิทยาลัย |   |                                            |                 |  |  |      |   |
| 3              | เห็นชอบ ตีกลั            | บให้แก้ไข | ป                                       | u | เส. มีนา ทาหอม สำนั                        | กงานมหาวิทยาลัย |  |  |      | _ |
|                |                          |           |                                         |   |                                            |                 |  |  |      |   |
|                |                          |           |                                         |   |                                            |                 |  |  | 2569 | ~ |
| นาการท่องเที่ย | · ·                      |           |                                         |   |                                            |                 |  |  |      |   |

- 8.1 หากเห็นชอบ ให้กด "บันทึกและส่ง"
- 8.2 หากต้องการให้ผู้จัดทำข้อมูล (ลำดับที่ 1) ปรับปรุงแก้ไขข้อมูล
  - 8.2.1 ให้กด "ส่งกลับและแก้ไข้"
  - 8.2.2 ให้ระบุรายละเอียดการตีกลับข้อมูลว่าต้องการให้ผู้จัดทำข้อมูลปรับปรุงแก้ไขส่วนใด

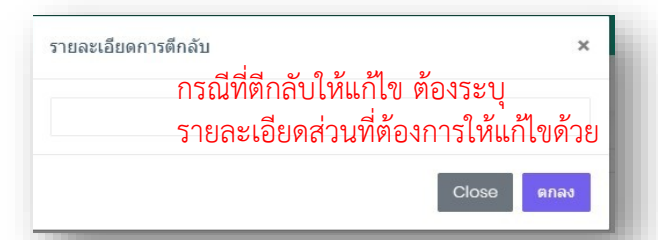

8.2.3 ผู้จัดทำข้อมูล ลำดับที่ 1 ดำเนินการแก้ไข เมื่อกด "บันทึกและส่ง" ข้อมูลจะถูกส่งไปยังลำดับที่ 2 และเรียงลำดับการพิจารณาไปจนถึงลำดับสุดท้าย (คณบดี)

| ashboard       | 🕘 ปรับปรุงแผน                   | 📰 กำหนดเส้นทางผู้รับผิดชอบ             |                                                             |                                            |
|----------------|---------------------------------|----------------------------------------|-------------------------------------------------------------|--------------------------------------------|
|                | รประจำคณะเห็นชอบด               | ามเอกสารแนบ และมีช่อเสนอแนะไห้จั       | ด์ท่านผนการรับนักศึกษาให้สอดคล่องกับความต่องการของผู้เรียนด | 20                                         |
| แก้ไขแผนกา     | รรับนักศึกษา ให้ตรง ก่          | ⊺ับ ดวามเหมาะสมด้วย                    |                                                             |                                            |
| 💎 ดำเนิ<br>🏹 อ | นการแล้ว<br>ยู่ระหว่างดำเนินการ |                                        |                                                             |                                            |
| ล่าดับ         | a                               | ถานะ                                   |                                                             | ชื่อ-สกุล                                  |
| 1              | I                               | <mark>บันทึกและส่ง</mark> ส่งกลับแก้ไข |                                                             | น.ส. ภัครัศ ยุทธวราชัย สำนักงานมหาวิทยาลัย |
| 2              |                                 |                                        |                                                             | มาย จิดิกร บอเราศรี สำนักงานมหาวิทยาลัย    |

8.2.4 เมื่อลำดับสุดท้าย คือ คณบดี พิจารณาและกด "บันทึกและส่ง" จะถือว่าการทบทวนแผนการ รับนักศึกษาของคณะเสร็จสมบูรณ์แล้ว และข้อมูลจะถูกส่งมายังกองแผนงาน เพื่อรวบรวมและวิเคราะห์ข้อมูล และนำเสนอต่อคณะกรรมการที่เกี่ยวข้องและสภามหาวิทยาลัยพิจารณาให้ความเห็นชอบต่อไป